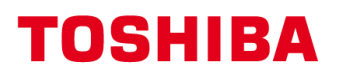

# MULTIFUNCTIONELE DIGITALE SYSTEMEN

# **Scanfuncties configureren**

# **STUDIO**

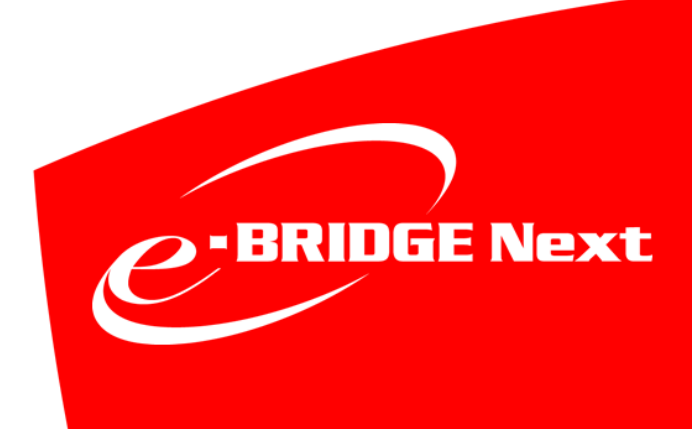

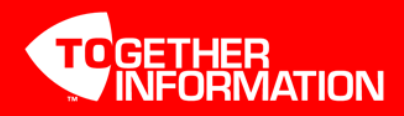

# Scan toepassingen

Deze instructie beschrijft hoe de scan-naar-email en scan-naar-bestand functies geconfigureerd kunnen worden op de Toshiba e-STUDIO's (gebaseerd op e-BRIDGEN platform).

Alle hierna vermelde instellingen dienen te worden gemaakt via de web interface van de betreffende e-STUDIO; TopAccess genaamd.

# **TopAccess Starten**

Start Internet Explorer

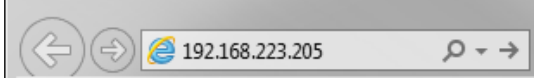

Voer in de adresbalk het IP-adres in, er hoeft geen www voor te staan. Druk op Enter. Het adres wordt automatisch aangevuld...

| A (A) (A http://1    | 92.168.223.205/i Q 💌 |            |                        | ×              |                |             | Ē                 |                     |
|----------------------|----------------------|------------|------------------------|----------------|----------------|-------------|-------------------|---------------------|
| TonAccess            | •                    | C TOPACCES |                        |                |                |             |                   | e-Filing            |
|                      | Logi                 |            |                        |                |                |             |                   | Login               |
| Apparaat             | Tasketatus           | Looboeken  |                        | agistratia     | Те             | ller        |                   | Login               |
| Apparaat             | Tunstatus            | Logoocken  |                        | (ogisti utic   |                |             |                   |                     |
| Apparaat             |                      |            |                        |                |                |             | VEF               |                     |
|                      |                      |            | Apparaatgege<br>Status | vens           |                |             | Bedriifsklaar     |                     |
| 1                    |                      |            | Naam                   |                |                |             | ES5005AC-TS       |                     |
|                      |                      |            | Locatie                |                |                |             | Technical Suppor  | t                   |
|                      |                      |            | Machine mo             | del            |                |             | TOSHIBA e-STUD    | 005005AC            |
|                      |                      |            | Serienumme             | r              |                |             | CFLE02533         |                     |
|                      |                      |            | MAC-adres              | ·              |                |             | 74:da:38:81:07:cc |                     |
|                      | = -                  |            | Grootte hoof           | dgeheugen      |                |             | 4096 MB           |                     |
| -                    |                      |            | Grootte pagi           | nageheugen     |                |             | 846 MB            |                     |
|                      |                      |            | Opslaan als            | bestand & e-F  | iling-ruimte b | eschikbaar  | 120823 MB         |                     |
|                      |                      |            | Beschikbare            | ruimte voor fa | x              |             | 958 MB            |                     |
|                      |                      |            | Contactgege            | vens           |                |             |                   |                     |
| Opties               |                      |            | Telefoonnum            | mer            |                |             |                   |                     |
| Finisher             | Geen                 | _          | Bericht                |                |                |             |                   |                     |
| Fax                  | Geen                 | _          | Meldingen              |                |                |             | •                 |                     |
| -                    |                      |            |                        |                |                |             |                   |                     |
| Geel (Y)             | 9                    | 5%         | Papierlade             | Formaat        | Dikte          | Kenmerk     | Capaciteit        | Niveau              |
| Magenta (M)          | 96                   | 5%         | Lade 1                 | A4             | Normaal        | Geen        | 550               |                     |
| Cyaan (C)            | 9                    | 7%         | Lade 2                 | A4             | Normaal        | Geen        | 550               |                     |
| Zwart (K)            | 91                   | 7%         | Lade 3                 | A3             | Normaal        | Geen        | 550               |                     |
|                      |                      |            | Lade 4                 | A4R            | Normaal        | Geen        | 550               |                     |
|                      |                      |            |                        |                |                |             |                   |                     |
| Software installeren |                      | I E        | Boven   Help           | .1             |                | ©2016 TOSHI | IBA TEC CORPORAT  | ION All Rights Rese |

Klik op Login.

# Aanmelden als beheerder

Geef als gebruikersnaam in admin en als wachtwoord 123456 en klik vervolgens op Login

| TopAccess |                             |                            |  |
|-----------|-----------------------------|----------------------------|--|
|           |                             |                            |  |
|           | Log in met uw TopAccess geb | ruikersnaam en wachtwoord. |  |
|           |                             |                            |  |
|           | Gebruikersnaam              | admin                      |  |
|           | Wachtwoord                  | •••••                      |  |
|           |                             | Login Annuleren            |  |

# Scan-naar-email

Met deze functie is het mogelijk een document te

scannen naar een intern- of extern e-mail adres. Om deze functie te gebruiken dient er een mailserver bereikbaar te zijn welke het SMTP protocol ondersteund.

Om scan-to-email op een e-STUDIO te configureren dient het IP-adres/Servernaam van de mailserver bekend te zijn en er dient een e-mailadres als afzender ingesteld te worden.

# Installatie scan-naar-email e-STUDIO

### **SMTP Client**

Via TopAccess dient onder Beheer, Setup, Netwerk, SMTP-client, **SMTP-client inschakelen** op [Inschakelen] te staan

Bij SMTP Server Adres dient het IP-adres (of naam\*) van de mail server te worden opgegeven.

| TopAccess                                 |                            |                                                     |                                    |                              |                         |                 | <u>e-Filing</u>                 |
|-------------------------------------------|----------------------------|-----------------------------------------------------|------------------------------------|------------------------------|-------------------------|-----------------|---------------------------------|
|                                           |                            |                                                     |                                    |                              |                         |                 | <u>Uitloggen</u>                |
| Apparaat                                  | Taakstatus                 | Logboeken                                           | Registratie                        | Teller                       | Gebr                    | ruikersbeheer   | Beheer                          |
| Setup                                     | Beveiliging                | Onderhoud   E                                       | Registratie                        | <u>AirPrint</u>              | Toepassing              |                 |                                 |
| Setup<br>Algemeen   Netwo                 | erk   <u>Machine (MFP)</u> | Opsiaan als bestand                                 | <u>E-mail</u>   <u>InternetFax</u> | Printer/e-Filing             | <u>Printer   Afdruk</u> | service   ICC-; | profiel   <u>Afdrukdata o</u> i |
| Basisinstelling     Filtering             | ^                          | Dpslaan Annuleren                                   | ]                                  |                              |                         |                 | >                               |
| <u>SMB</u><br>HTTP<br>WSD<br>SMTP-server  | Te<br>SM<br>SS<br>SS       | ITP-client inschakelen                              | n<br>Ui<br>Sī                      | schakelen 🗸                  |                         | ~               |                                 |
| FTP-server                                | SM                         | ITP-serveradres                                     | 19                                 | 2.168.223.1                  |                         |                 |                                 |
| LDAP-client<br>SMTP-client<br>POP3 client | PO<br>Vei<br>Loy           | P Before SMTP<br>rificatie<br>gin-naam<br>achtwoord | Ui<br>Ui                           | tschakelen ∨<br>tschakelen ∨ |                         |                 |                                 |
| FTP-client                                | Ma                         | iximale grootte e-mail / Ini<br>ortnummer           | ternetFax (2-100) 30               | МВ                           |                         |                 |                                 |
| <u>Bonjour</u><br><u>SNMP</u>             | Ve                         | rbindingstime-out SMTP-                             | client (1-180) 30                  | Seconden                     |                         |                 | ~                               |
|                                           | × .                        | <                                                   |                                    |                              |                         |                 | >                               |
| Software installeren                      |                            | <u>E</u>                                            | <u>Boven   Help  </u>              |                              | ©2016 TOSI              | HIBA TEC CORPOR | ATION All Rights Reserved.      |

Indien u op de aangegeven mailserver via een login-naam en wachtwoord dient aan te melden, kunt u deze hier opgeven.

U kunt de verbinding testen met de knop Uitvoeren,

druk op **Opslaan** als de instellingen werken.

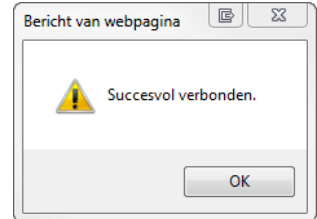

\*Opmerking:

Indien er gebruik wordt gemaakt van een mailserver op naam, dient onder Basisinstelling, DNS een werkende DNS server te worden opgegeven. Evt. kan gebruik worden gemaakt van een algemene (Google) DNS server: 8.8.8.8

# Voorbeeld scan-naar-email configuraties:

### Office365

| SMTP client inschokolon                       |                                                     |
|-----------------------------------------------|-----------------------------------------------------|
| Simi F-cilent inschakelen                     | IIIschakelen 👻                                      |
| SSL inschakelen                               | Alle certificaten zonder CA accepteren $\checkmark$ |
| SSL/TLS                                       | STARTTLS V                                          |
| SMTP-serveradres                              | smtp.office365.com                                  |
| POP Before SMTP                               | Uitschakelen 🗸                                      |
| Verificatie                                   | Login V                                             |
| Login-naam                                    | xxxx@xxxx.xx                                        |
| Wachtwoord                                    | •••••                                               |
| Maximale grootte e-mail / InternetFax (2-100) | 30 MB                                               |
| Poortnummer                                   | 587                                                 |
| Verbindingstime-out SMTP-client (1-180)       | 30 Seconden                                         |

Het e-mail adres welke bij login-naam is ingevoerd dient ook als afzendadres te worden ingesteld. Zie pagina 5.

# Gmail

| SMTP-client inschakelen                       | Inschakelen 🗙                            |
|-----------------------------------------------|------------------------------------------|
| Simil - circle inschakeren                    |                                          |
| SSL inschakelen                               | Alle certificaten zonder CA accepteren 🗸 |
| SSL/TLS                                       | STARTTLS V                               |
| SMTP-serveradres                              | smtp.gmail.com                           |
| POP Before SMTP                               | Uitschakelen 🗸                           |
| Verificatie                                   | Login 🗸                                  |
| Login-naam                                    | xxxx@gmail.com                           |
| Wachtwoord                                    | •••••                                    |
| Maximale grootte e-mail / InternetFax (2-100) | 30 MB                                    |
| Poortnummer                                   | 587                                      |
| Verbindingstime-out SMTP-client (1-180)       | 30 Seconden                              |

Het e-mail adres welke bij login-naam is ingevoerd dient ook als afzendadres te worden ingesteld. Zie pagina 5.

# E-mail afzendadres instellen

| pAccess                                   |                   |                        |                  |                   |                        | <u>e-Filing</u>  |
|-------------------------------------------|-------------------|------------------------|------------------|-------------------|------------------------|------------------|
|                                           |                   |                        |                  |                   |                        | <u>Uitlogger</u> |
| Apparaat Taakstatus                       | Logboeken         | Registratie            | Telle            | r Gel             | bruikersbeheer         | Beheer           |
| Setup   <u>Beveiliging</u>   <u>O</u>     | nderhoud   E      | Registratie            | <u>AirPrint</u>  | <u>Toepassing</u> |                        |                  |
| Setup                                     |                   |                        |                  |                   |                        |                  |
| Algemeen   Netwerk   Machine (MFP)   Op   | slaan als bestand | E-mail   InternetFax   | Printer/e-Filing | Printer Afdru     | kservice   ICC-profiel | Afdrukda         |
| Opslaan Annuleren                         |                   |                        |                  |                   |                        |                  |
|                                           |                   |                        |                  |                   |                        | >                |
| E-mailinstelling                          |                   |                        |                  |                   |                        |                  |
| SMTP-client                               | Installi          |                        |                  |                   |                        |                  |
|                                           | Instelli          | ngen                   |                  |                   |                        |                  |
| POP3 client                               | Instelli          | ngen                   |                  |                   |                        |                  |
| Maamana installingan                      |                   |                        |                  |                   |                        |                  |
| Afzendadres                               | no ronhv@t        | toshibatos al          |                  |                   |                        |                  |
| Naam afzender                             |                   |                        |                  |                   |                        |                  |
| Parichtkan (hinnnankamanda EAV rautaring) | e-STUDIO          | 5005AC-1S              |                  |                   |                        |                  |
| Senchikop (Simmenkomende PAX-routening)   | ○ Ontvan          | gen van: (TSI van afze | nder)            |                   |                        |                  |
| D                                         | Ontvan            | gen door: (CSI van or  | tvanger)         |                   |                        |                  |
| Domeinnaam ontvanger                      | Uitschake         | ien 🗸                  |                  |                   |                        |                  |
|                                           | @                 |                        |                  |                   |                        |                  |
| Bestandsformaat (zwart)                   | PDF/A (m          | eerv.) 🗸               |                  |                   |                        |                  |
| Bestandsformaat (kleur)                   | PDF/A (m          | eerv.) 🗸               |                  |                   |                        |                  |
| Aantal pogingen                           | 3                 |                        |                  |                   |                        |                  |
| nterval voor nieuwe poging                | 1 Mir             | nuten                  |                  |                   |                        |                  |
| Fragmentgrootte bericht                   | Geen frag         | mentatie 🗸             |                  |                   |                        |                  |
| Standaardonderwerp                        | Fabriek           | sinstelling            |                  |                   |                        |                  |
|                                           |                   | ,                      |                  |                   |                        |                  |
| Datum en tijd aan het onderwitoevoegen    | Inschakele        | an 🗙                   |                  |                   |                        |                  |
| Powerken von enderwern                    | Inschakolo        |                        |                  |                   |                        |                  |
| Standaard berichttekst                    | Inscharter        |                        |                  |                   |                        |                  |
|                                           |                   |                        |                  | ~                 |                        |                  |
|                                           |                   |                        |                  |                   |                        |                  |
|                                           |                   |                        |                  |                   |                        |                  |
|                                           |                   |                        |                  |                   |                        |                  |
|                                           |                   |                        |                  | $\sim$            |                        |                  |
| Verzenden von teketetringe                | Incohokolo        |                        |                  |                   |                        |                  |
|                                           |                   | an <b>∢</b>            |                  |                   |                        |                  |
| BUU Aures tonen in takeniog, taakstatus   |                   |                        |                  |                   |                        |                  |
|                                           |                   |                        |                  |                   |                        |                  |

Er dient een standaard "Van" e-mail adres en "Van" naam te worden ingegeven, dit gaat via TopAccess onder Beheer, Setup, E-mail. Ook is hier het standaard bestandsformaat in te stellen (PDF, PDF/A of TIFF).

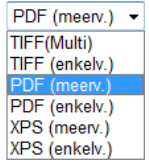

Multi/meerv: meerdere gescande pagina's komen in één bestand.

**enkelv:** meerdere gescande pagina's komen in afzonderlijke bestanden, iedere pagina in een bestand.

### Let op:

Het afzenderadres moet een adres volgens de standaard notatie zijn; bijv: info@toshiba.nl

Er mogen geen spaties en speciale tekens in het adres voorkomen anders zal dit kunnen resulteren in een foutcode (2500/2501)

Voor gebruik i.c.m. beveiligde mailservers (bijv. Gmail / Office365), dient als afzenderadres, het e-mailadres behorende bij de account welke voor inloggen wordt gebruikt, te worden ingevoerd (zie pag. 3). Anders zal dit resulteren in een 2550 – Mailbox unavailable melding.

# Scan-naar-bestand

Met deze functie is het mogelijk direct naar een map op een PC/Server/e-STUDIO te scannen. Om naar de HDD van de e-STUDIO te scannen hoeft niets geconfigureerd te worden. Voor scannen naar een PC/Server, zie de onderstaande instructie.

### Installatie scan-naar-bestand e-STUDIO

Via TopAccess kan onder Beheer, Setup, Opslaan als bestand worden aangegeven dat er netwerkmap(pen) moeten worden gebruikt voor scan-naar-bestand.

### Opslaan als bestand naar SMB (gedeelde map Windows/Linux-samba omgeving)

|                                                                                                    |                                                                                                    |                                                                                                    |                                                                                      |                                                       |                                    |             |                 |        |                |             |            | <u>e-</u>             | Filing  |
|----------------------------------------------------------------------------------------------------|----------------------------------------------------------------------------------------------------|----------------------------------------------------------------------------------------------------|--------------------------------------------------------------------------------------|-------------------------------------------------------|------------------------------------|-------------|-----------------|--------|----------------|-------------|------------|-----------------------|---------|
| -                                                                                                    |                                                                                                    |                                                                                                    |                                                                                      |                                                       |                                    |             |                 |        |                |             |            | <u>Uitlo</u>          | oggen   |
| Apparaat                                                                                                    | Taakstatus                                                                                                    |                                                                                                    | Logboek                                                                              | en                                                    | Regis                              | stratie     |                 | Teller |                | Gebruikers  | sbeheer    | Be                    | heer    |
| Setup                                                                                                    | <u>Beveiliging</u>                                                                                                    | I <u>On</u>                                                                                                    | derhoud                                                                              | I B                                                   | Registratie                        | 1           | <u>AirPrint</u> | 1      | Toepas         | sing        |            |                       |         |
| Setup<br>Algemeen   Netw                                                                                                    | erk   Machine (MF                                                                                                    | <u>P)</u>   <mark>Ops</mark>                                                                                    | laan als be                                                                          | stand                                                 | <u>E-mail   Inte</u>               | ernetFax    | Printer/e-      | Filing | <u>Printer</u> | Afdrukservi | ce   ICC-p | orofiel   <u>A</u> fd | irukdat |
| Opslaan Ar                                                                                                    | nuleren                                                                                                    |                                                                                                    |                                                                                      |                                                       |                                    |             |                 |        |                |             |            |                       |         |
|                                                                                                    |                                                                                                    |                                                                                                    |                                                                                      |                                                       |                                    |             |                 |        |                |             |            |                       | >       |
| Instelling Opslaa                                                                                                    | n als bestand                                                                                                    |                                                                                                    |                                                                                      |                                                       |                                    |             |                 |        |                |             |            |                       |         |
| Lokaal opslagpa                                                                                                    | 1                                                                                                    |                                                                                                    |                                                                                      |                                                       |                                    |             |                 |        |                |             |            |                       |         |
| Opsiagpad<br>Stuur de ges<br>(De submap)<br>Templatenaa                                                                                                    | cande documente<br>pen worden naar d<br>im)                                                                                                    | n naar eer<br>le bijbehol                                                                                       | n submap in<br>rende templ                                                           | FILE_S<br>het opsi<br>ate geno                        | SHARE<br>lagpad.<br>Demd en zijn v | van het for | rmaat: Gro      | epsnum | mer-Gro        | epsnaam-    |            |                       |         |
| <ul> <li>Opslagpad</li> <li>Stuur de ges<br/>(De submap)<br/>Templatenaa</li> <li>Stuur de ges</li> </ul>                                                                                                    | cande documente<br>pen worden naar d<br>im)<br>scande documente                                                                                                    | n naar eer<br>le bijbehoi<br>en direct na                                                                       | n submap in<br>rende templ<br>aar het opsl                                           | FILE_S<br>het opsi<br>ate geno<br>agpad.              | SHARE<br>lagpad.<br>semd en zijn v | van het for | rmaat: Gro      | epsnum | mer-Gro        | epsnaam-    |            |                       |         |
| <ul> <li>Opslagpad</li> <li>Stuur de ges<br/>(De submap)<br/>Templatenaa</li> <li>Stuur de ges</li> <li>Geheugenbeheer</li> </ul>                                                                                                    | cande documente<br>pen worden naar d<br>im)<br>scande documente                                                                                                    | n naar eer<br>le bijbehoi<br>en direct na                                                                       | n submap in<br>rende templ<br>aar het opsl                                           | FILE_S<br>het opsl<br>ate geno<br>agpad.              | SHARE<br>lagpad.<br>bemd en zijn v | van het for | rmaat: Gro      | epsnum | mer-Gro        | epsnaam-    |            |                       |         |
| <ul> <li>Opslagpad</li> <li>Stuur de ges<br/>(De submap)<br/>Templatenaa</li> <li>Stuur de ges</li> <li>Geheugenbeheet</li> <li>Documenten</li> </ul>                                                                                                    | cande documente<br>pen worden naar d<br>im)<br>scande documente<br>niet automatisch v                                                                                | n naar eer<br>le bijbehor<br>en direct n<br>rerwijderer                                                         | n submap in<br>rende templ<br>aar het opsl<br>n                                      | FILE_S<br>het opsl<br>ate geno<br>agpad.              | SHARE<br>lagpad.<br>bemd en zijn v | van het for | rmaat: Gro      | epsnum | mer-Gro        | epsnaam-    |            |                       |         |
| <ul> <li>Opslagpad</li> <li>Stuur de ges<br/>(De submap)<br/>Templatenaa</li> <li>Stuur de ges</li> <li>Geheugenbeheer</li> <li>Documenten</li> <li>Documenten</li> </ul>                                                                                                    | cande documenter<br>pen worden naar d<br>im)<br>scande documente<br>niet automatisch v<br>verwijderen na 3                                                           | n naar eer<br>le bijbehoi<br>en direct na<br>verwijderei<br>0                                                   | n submap in<br>rende templ<br>aar het opsl<br>n<br>dag(en)                           | FILE_S<br>het opsi<br>ate geno<br>agpad.              | SHARE<br>lagpad.<br>bemd en zijn v | van het for | rmaat: Gro      | epsnum | mer-Gro        | epsnaam-    |            |                       |         |
| <ul> <li>Opslagpad</li> <li>Stuur de ges<br/>(De submap)<br/>Templatenaa</li> <li>Stuur de ges</li> <li>Geheugenbeheer</li> <li>Documenten</li> <li>Documenten</li> <li>Bestemming</li> </ul>                                                                                       | cande documente<br>pen worden naar d<br>im)<br>scande documente<br>niet automatisch v<br>verwijderen na 3                                                            | n naar eer<br>le bijbehoi<br>en direct n<br>rerwijderen<br>0 c                                                  | n submap in<br>rende templ<br>aar het opsl<br>n<br>dag(en)                           | FILE_S<br>het opsi<br>ate geno<br>agpad.              | SHARE<br>lagpad.<br>bemd en zijn v | van het for | rmaat Gro       | epsnum | mer-Groo       | epsnaam-    |            |                       |         |
| <ul> <li>Opslagpad</li> <li>Stuur de ges<br/>(De submap)<br/>Templatenaa</li> <li>Stuur de ges</li> <li>Geheugenbeheer</li> <li>Documenten</li> <li>Documenten</li> <li>Bestemming</li> <li>Niet toestaan</li> </ul>                                                                | cande documente<br>pen worden naar d<br>scande documente<br>niet automatisch v<br>verwijderen na 3<br>dat een netwerkm                                               | n naar eer<br>le bijbehoi<br>en direct n<br>rerwijderei<br>0 c                                                  | n submap in<br>rende templ<br>aar het opsl<br>n<br>dag(en)<br>stemming w             | FILE_S<br>het opsi<br>ate geno<br>agpad.              | SHARE<br>lagpad.<br>pemd en zijn v | van het for | rmaat: Gro      | epsnum | mer-Groo       | epsnaam-    |            |                       |         |
| <ul> <li>Opslagpad</li> <li>Stuur de ges<br/>(De submap)<br/>Templatenaa</li> <li>Stuur de ges</li> <li>Geheugenbeheer</li> <li>Documenten</li> <li>Documenten</li> <li>Bestemming</li> <li>Niet toestaan</li> <li>Netwerkmap</li> </ul>                                            | cande documente<br>pen worden naar d<br>im)<br>scande documente<br>niet automatisch v<br>verwijderen na 3<br>dat een netwerkm<br>als bestemming g                    | n naar eer<br>le bijbehoo<br>en direct n<br>rerwijderei<br>0 o<br>nap als be<br>lebruiken                       | n submap in<br>rende templ<br>aar het opsl<br>n<br>dag(en)<br>stemming v             | FILE_S<br>het opsl<br>ate geno<br>agpad.              | SHARE<br>lagpad.<br>bemd en zijn v | van het for | rmaat: Gro      | epsnum | mer-Gro        | epsnaam-    |            |                       |         |
| <ul> <li>Opslagpad</li> <li>Stuur de ges<br/>(De submap)<br/>Templatenaa</li> <li>Stuur de ges</li> <li>Stuur de ges</li> <li>Documenten</li> <li>Documenten</li> <li>Documenten</li> <li>Bestemming</li> <li>Niet toestaan</li> <li>Netwerkmap</li> <li>Standaardpad vo</li> </ul> | cande documenter<br>pen worden naar d<br>im)<br>scande documente<br>niet automatisch v<br>verwijderen na 3<br>dat een netwerkm<br>als bestemming g<br>or het bestand | n naar eer<br>le bijbehoi<br>en direct n<br>rerwijderen<br>0 0 0<br>nap als be<br>rebruiken<br>Netwerl          | n submap in<br>rende templ<br>aar het opsl<br>n<br>dag(en)<br>stemming w             | FILE_S<br>het opsi<br>ate geno<br>agpad.<br>vordt geb | SHARE<br>lagpad.<br>bemd en zijn v | van het for | rmaat: Gro      | epsnum | mer-Gro        | epsnaam-    |            |                       |         |
| <ul> <li>Opslagpad</li> <li>Stuur de ges<br/>(De submap)<br/>Templatenaa</li> <li>Stuur de ges</li> <li>Geheugenbeheer</li> <li>Documenten</li> <li>Documenten</li> <li>Bestemming</li> <li>Niet toestaan</li> <li>Netwerkmap</li> <li>Standaardpad vo</li> <li>Mapnaam</li> </ul>  | cande documente<br>pen worden naar d<br>m)<br>scande documente<br>niet automatisch v<br>verwijderen na 3<br>dat een netwerkm<br>als bestemming g<br>or het bestand   | n naar eer<br>le bijbehoi<br>en direct n<br>verwijderei<br>0 op of o<br>nap als be<br>rebruiken<br>Netwerl      | n submap in<br>rende templ<br>aar het opsl<br>n<br>dag(en)<br>stemming v<br>k1       | FILE_S<br>het opsi<br>ate geno<br>agpad.              | pruikt                             | van het for | rmaat Gro       | epsnum | mer-Gro        | epsnaam-    |            |                       |         |
| <ul> <li>Stuur de ges<br/>(De submap)<br/>Templatenaa</li> <li>Stuur de ges</li> <li>Geheugenbeheer</li> <li>Documenten</li> <li>Documenten</li> <li>Bestemming</li> <li>Niet toestaan</li> <li>Netwerkmap</li> <li>Standaardpad vo</li> <li>Mapnaam instelli</li> </ul>            | cande documente<br>pen worden naar d<br>im)<br>scande documente<br>niet automatisch v<br>verwijderen na 3<br>dat een netwerkm<br>als bestemming g<br>or het bestand  | n naar eer<br>le bijbehor<br>en direct n<br>rerwijderer<br>0 o<br>hap als be<br>rebruiken<br>Netwerl<br>Uitscha | n submap in<br>rende templ<br>aar het opsl<br>n<br>dag(en)<br>stemming v<br>k1<br>kl | FILE_S<br>het opsi<br>ate geno<br>agpad.              | Druikt                             | van het for | rmaat: Gro      | epsnum | mer-Gro        | epsnaam-    |            |                       |         |

Onder Bestemming dient: "Netwerkmap als bestemming gebruiken" te worden geselecteerd.

Tevens is het mogelijk het standaard pad op te geven (netwerk1 of 2), welke op de e-STUDIO standaard wordt geselecteerd na drukken op Scan / Bestand toets.

| Instellingen Net | twerk 1 en Netwerk 2                                                   |
|------------------|------------------------------------------------------------------------|
| ✓ Netwerk1       | Bladeren toestaan vanaf de volgende netwerkmap     Externe-instellijst |
|                  | Protocol   SMB   FTP   FTPS   NetWare IPX/SPX   NetWare TCP/IP         |
|                  | Servernaam                                                             |
|                  | Poortnummer (commando)                                                 |
|                  | Netwerkpad \\app2\Data\scanfolders\                                    |
|                  | Login gebruikersnaam mfp                                               |
|                  | Wachtwoord •••• Typ het wachtwoord opnieuw ••••                        |
|                  | Test verbinding Uitvoeren                                              |
|                  | ○ Gebruiker toestaan om netwerkmap als bestemming te selecteren        |
| ✓ Netwerk2       | O Bladeren toestaan vanaf de volgende netwerkmap                       |
|                  | Protocol   SMB  FTP  FTPS  NetWare IPX/SPX  NetWare TCP/IP             |
|                  | Servernaam                                                             |
|                  | Poortnummer (commando)                                                 |
|                  | Netwerkpad                                                             |
|                  | Login gebruikersnaam                                                   |
|                  | Wachtwoord Typ het wachtwoord opnieuw                                  |
|                  | Test verbinding Uitvoeren                                              |
|                  | Gebruiker toestaan om netwerkmap als bestemming te selecteren          |

Selecteer als protocol SMB, vervolgens kan onder Netwerk 1 (en 2) een (UNC) netwerk pad naar de server/pc worden ingegeven. Het pad dient te verwijzen naar de gedeelde map waarnaar toe moet worden gescand.

Het netwerkpad dient als volgt te worden ingevuld: \\IP-adres server\gedeelde map of \\servernaam\gedeelde map

Voor de betreffende map dient ook een inlognaam en wachtwoord te worden ingegeven welke lees én schrijfrechten heeft op de share én de map. De verbinding kan worden getest door op de knop Uitvoeren te drukken.

Indien maar een 1 remote locatie gewenst is kan het vinkje bij Netwerk2 worden weggehaald.

Indien netwerk2 niet wordt uitgeschakeld verschijnt er een foutmelding zodra er op Opslaan wordt geklikt.

| Bericht van | webpagina                          |         |
|-------------|------------------------------------|---------|
| <b></b>     | Geef een geldige waarde op.( Netwe | rkpad ) |
|             |                                    | ок      |

| Algemeen | Netwerk   <u>Machine (MFP)</u>   Opslaan als bestand |
|----------|------------------------------------------------------|
| Opslaan  | Annuleren                                            |

Nadat alle instellingen zijn gemaakt links boven op Opslaan klikken.

### Scan-to-file met Templates.

Setup

Het is mogelijk netwerk 2 te gebruiken voor verschillende netwerkpaden welke per template kunnen worden gedefinieerd. In dit geval dient netwerk 2 te worden ingeschakeld en dient de onderste optie "Gebruiker toestaan om netwerkmap als bestemming te selecteren" te worden geactiveerd.

Bij het aanmaken van een scantemplate is het nu mogelijk per template een netwerk pad op te geven. Het aanmaken van scan templates is uitgelegd in een apart instructie document. "scantemplates\_ebn.pdf"

# **Opslaan als bestand naar SMB via Folderbrowse**

Met folderbrowse is het mogelijk vanaf de e-STUDIO door een mappenstructuur te bladeren. De mappen worden direct vanaf de server getoond, dus nieuw aangemaakte mappen zijn direct zichtbaar.

Ga naar Beheer, Setup, Opslaan als bestand, toets Externe-instellijst

| Instellingen Net | werk 1 en Netwerk 2                                                    |
|------------------|------------------------------------------------------------------------|
| ✓ Netwerk1       | Bladeren toestaan vanaf de volgende netwerkmap     Externe-instellijst |
|                  | Protocol   SMB  FTP  FTPS  NetWare IPX/SPX  NetWare TCP/IP             |
|                  | Servernaam                                                             |
|                  | Poortnummer (commando)                                                 |
|                  | Netwerkpad \\app2\Data\scanfolders\test2                               |
|                  | Login gebruikersnaam mfp                                               |
|                  | Wachtwoord Difference Typ het wachtwoord opnieuw                       |
|                  | Test verbinding Uitvoeren                                              |
|                  | ○ Gebruiker toestaan om netwerkmap als bestemming te selecteren        |
| ✓ Netwerk2       | Bladeren toestaan vanaf de volgende netwerkmap     Externe-instellijst |
|                  | Protocol   SMB  FTP  FTPS  NetWare IPX/SPX  NetWare TCP/IP             |
|                  | Servernaam                                                             |
|                  | Poortnummer (commando)                                                 |
|                  | Netwerkpad                                                             |
|                  | Login gebruikersnaam                                                   |
|                  | Wachtwoord Typ het wachtwoord opnieuw                                  |
|                  | Test verbinding Uitvoeren                                              |
|                  | ○ Gebruiker toestaan om netwerkmap als bestemming te selecteren        |

| Externe-instellijst |       |          |             |  |  |  |  |
|---------------------|-------|----------|-------------|--|--|--|--|
| OK Annuleren        | Nieuw | Bewerken | Verwijderen |  |  |  |  |
| Klik on Niouw       |       |          |             |  |  |  |  |

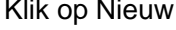

| Externe instelling            |                                                       |  |  |  |  |
|-------------------------------|-------------------------------------------------------|--|--|--|--|
| Opslaan Annuleren             | Opslaan Annuleren                                     |  |  |  |  |
| Test verbinding Uitvoeren     |                                                       |  |  |  |  |
| *Vereist                      |                                                       |  |  |  |  |
| *Naam                         | FolderBrowse                                          |  |  |  |  |
| Protocol                      | ● SMB ○ FTP ○ FTPS ○ NetWare IPX/SPX ○ NetWare TCP/IP |  |  |  |  |
| Servernaam                    |                                                       |  |  |  |  |
| Poortnummer (commando)        | -                                                     |  |  |  |  |
| Netwerkpad                    | \\ts-server\scanfolders                               |  |  |  |  |
| Login gebruikersnaam          | mfp                                                   |  |  |  |  |
| Wachtwoord                    | •••••                                                 |  |  |  |  |
| Typ het wachtwoord<br>opnieuw | •••••                                                 |  |  |  |  |

Geef de koppeling een naam en geef het netwerk pad op naar de hoofdmap met gebruikersnaam en wachtwoord. De verbinding kan worden getest door op de knop Uitvoeren te drukken. Klik op Opslaan. De koppeling is toegevoegd, naar wens kunnen meerdere koppelingen naar verschillende mappen/servers worden opgegeven.

| Externe-instellijst                     |          |                         |  |  |
|-----------------------------------------|----------|-------------------------|--|--|
| OK Annuleren Nieuw Bewerken Verwijderen |          |                         |  |  |
| Naam                                    | Protocol | Netwerkpad              |  |  |
| FolderBrowse                            | SMB      | \\ts-server\scanfolders |  |  |
| Ga naar begin van deze pagina           |          |                         |  |  |

Selecteer de koppeling en klik op OK

| Setup         |                                                                                        |
|---------------|----------------------------------------------------------------------------------------|
| Algemeen   No | etwerk   Machine (MFP)   Opslaan als bestand   E-mail   InternetFax   Printer/e-Filing |
|               |                                                                                        |
| Opslaan       | Annuleren                                                                              |
|               |                                                                                        |
| Vetwerk2      | O Bladeren toestaan vanaf de volgende netwerkmap                                       |
|               | Protocol 💿 SMB 🔵 FTP 🔵 FTPS 🔵 NetWare IPX/SPX 🔘 NetWare TCP/IP                         |
|               | Servernaam                                                                             |
|               | Poortnummer (commando)                                                                 |
|               | Netwerkpad //ts-server/scanfolders                                                     |
|               | Login gebruikersnaam mfp                                                               |
|               | Wachtwoord                                                                             |
|               | Test verbinding Uitvoeren                                                              |
|               | Gebruiker toestaan om netwerkmap als bestemming te selecteren                          |

De gegevens worden overgenomen, selecteer nu "Gebruiker toestaan om netwerkmap als bestemming te selecteren" en klik op Opslaan.

# Bediening folderbrowse op de e-STUDIO

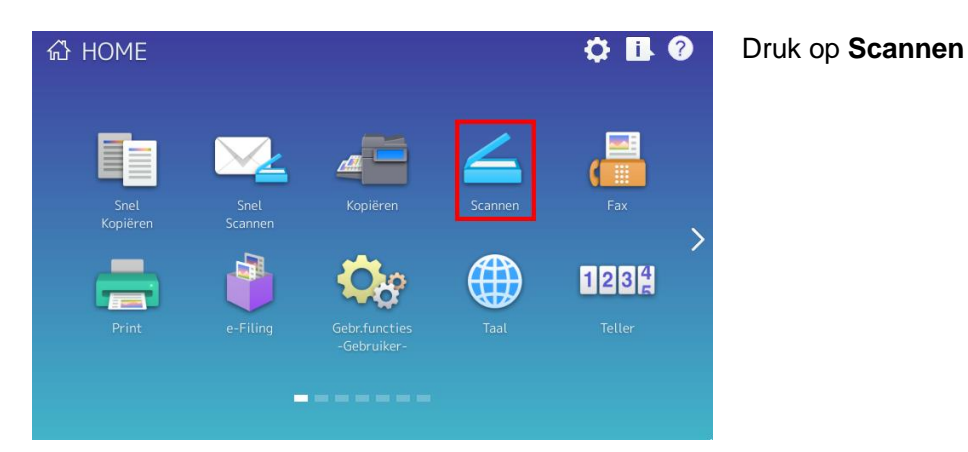

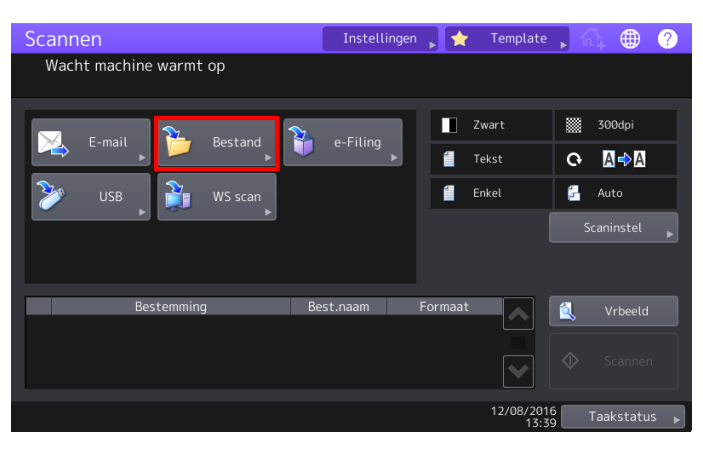

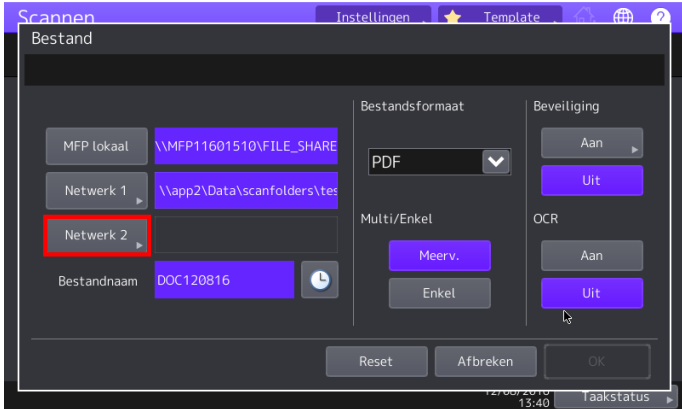

# Scannen Instellingen Template Image: Constraint of the second second sec

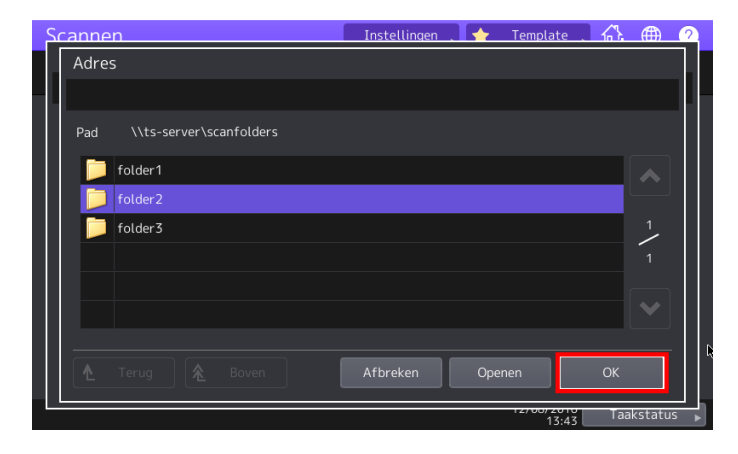

### Druk op Bestand

Druk vervolgens op de toets waaronder folderbrowse is aangemaakt bijv. **NETWERK 2** 

De Folderbrowse koppeling(en) openen. Selecteer de gewenste koppeling, klik **OK** 

De folderstructuur verschijnt, selecteer de gewenste map.

Druk op OPENEN om de map te openen of OK om naar de geselecteerde map te scannen.

Indien een sub map wordt geopend verschijnt de hieronder liggende mappenstructuur. Deze kan ook weer worden geopend. Zodra de gewenste map is bereikt, klik op OK om deze te selecteren

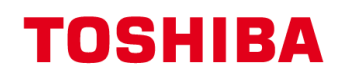

|                                                                                            | Instellingen   | 🔶 Template                                | A 🌐 🕐                                                                                                    |
|--------------------------------------------------------------------------------------------|----------------|-------------------------------------------|----------------------------------------------------------------------------------------------------|
| Bestand                                                                                    |                |                                           |                                                                                                    |
|                                                                                            |                |                                           |                                                                                                    |
|                                                                                            | Bestandsfor    | rmaat Be                                  | eveiliging                                                                                                    |
| MFP lokaal \\MFP11601510\FILE_SI                                                           |                |                                           | Aan 🕨                                                                                                    |
| Network 1 Nann2\Data\ccanfelder                                                            |                |                                           | Uit                                                                                                    |
|                                                                                            | Multi/Enkel    | 0                                         | R                                                                                                    |
| Netwerk 2 \\ts-server\scanfolders                                                          | \fold          |                                           | A                                                                                                    |
| Bestandnaam DOC120816                                                                      |                | eerv.                                     | Aan                                                                                                    |
|                                                                                            |                | nkel                                      | Uit                                                                                                    |
|                                                                                            |                |                                           |                                                                                                    |
|                                                                                            |                | Afbreken                                  | ОК                                                                                                    |
|                                                                                            |                | 12/00/2010                                | Taakstatus 🖡                                                                                                    |
| Scannen<br>Selecteer uit Menu!!                                                            | Instellingen 🖡 | 🚖 Template                                | <b>,</b> 슈 ⊕ ?                                                                                                    |
|                                                                                            |                |                                           |                                                                                                    |
| $\sim$ $\sim$ $\sim$                                                                       |                | Zwart                                     | 300dpi                                                                                                    |
| E-mail Bestand                                                                             | e-Filing<br>►  | Zwart                                     | 300dpi<br>• ▲ • ▲                                                                                                    |
| E-mail Destand Destand                                                                     | e-Filing<br>▶  | Zwart<br>Tekst                            | <ul> <li>300dpi</li> <li>▲ → ▲</li> <li>▲ → ▲</li> <li>▲ → ▲</li> </ul>                                                                                                    |
| E-mail Bestand 🕌                                                                           | e-Filing<br>▶  | Zwart<br>Tekst                            | 300dpi       Q     Q       Q     Auto                                                                                                    |
| E-mail Bestand 🕌                                                                           | e-Filing<br>►  | Zwart       Tekst       Enkel             | 300dpi       Q     Q ⇒ Q       Image: Auto       Scaninstel                                                                                                    |
| E-mail Bestand 🏹                                                                           | e-Filing       | Zwart  Kately Constraints  Zwart  Enkel   | 300dpi<br>C ▲ ▲ A<br>Auto<br>Scaninstel                                                                                                    |
| E-mail Bestand WS scan                                                                     | e-Filing       | Zwart<br>Tekst<br>Enkel                   | 300dpi       •     •       •     •       •     •       •     •       •     •       •     •       •     •       •     •       •     •       •     •       •     •                                                                                                    |
| E-mail Bestand WS scan<br>USB WS scan<br>Bestemming B<br>1 Atts-server\scanfolders\folder2 | e-Filing       | Zwart<br>Tekst<br>Enkel<br>maat<br>meerv. | 300dpi       Image: Constraint of the second second se |

Druk op **OK** 

# Druk op Scan/Start

# Toets voor scan-naar-bestand op homescherm aanmaken

Het is mogelijk om voor een bepaalde scan-naar-bestand actie, een knop op het homescherm aan te maken.

Eenvoudigste manier hiervoor is om dit via het log te doen. Voer eerst de betreffende scanactie uit.

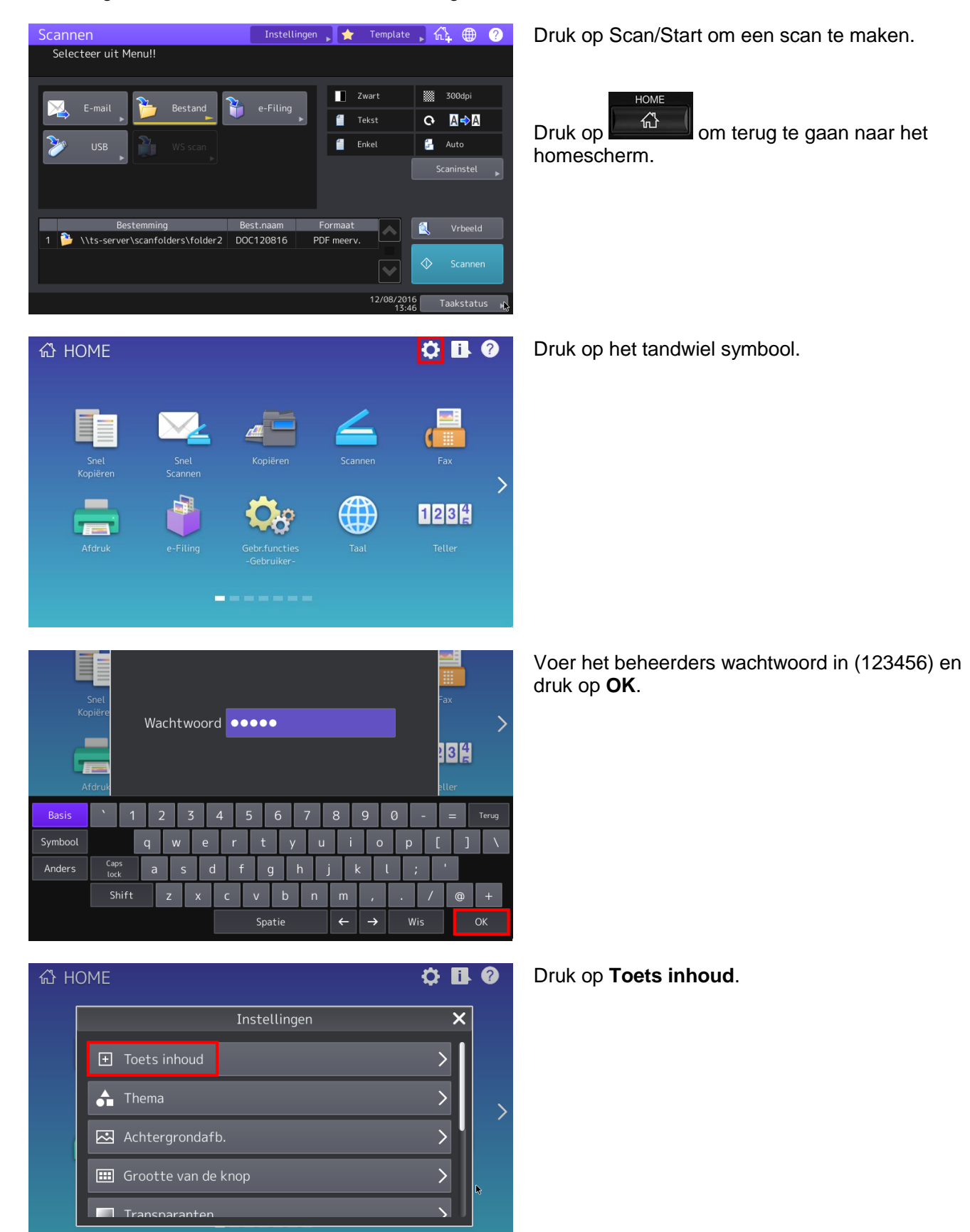

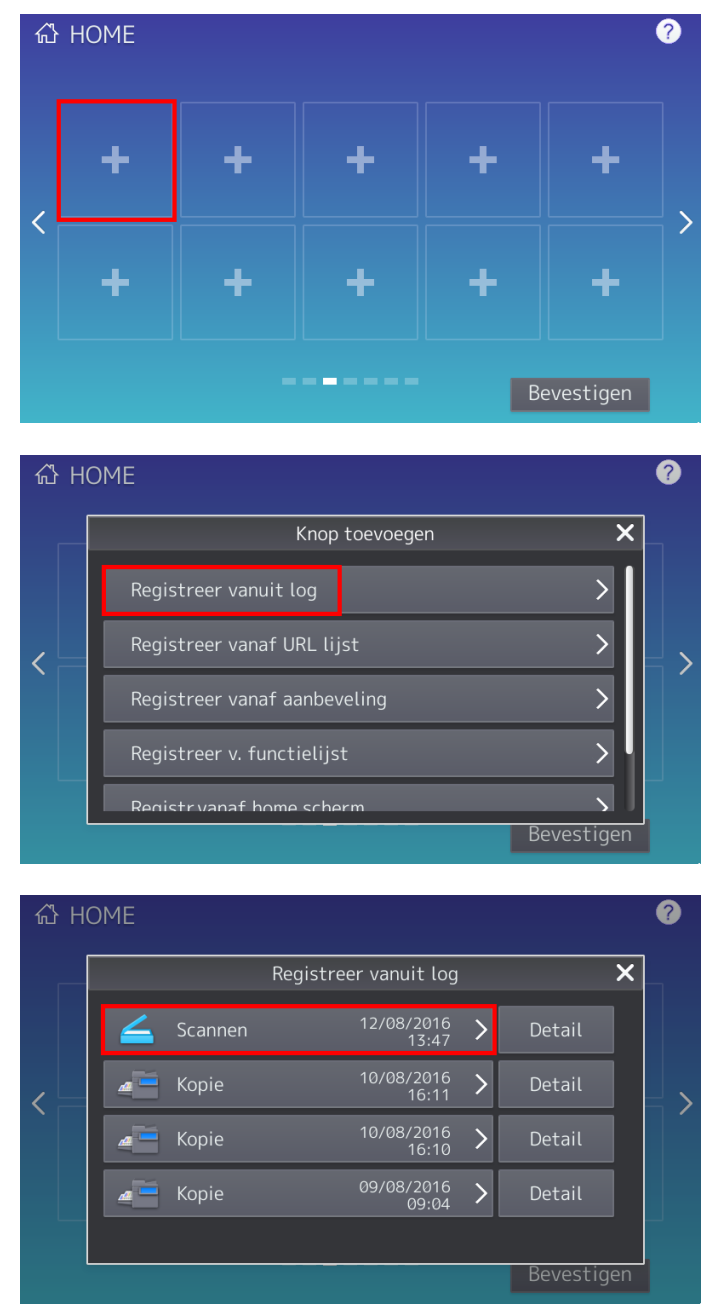

Ga naar een scherm met een lege toets (of verwijder een niet gebruikte toets met het kruisje).

Druk op een vrije toets

Druk op Registreer vanuit log.

Druk op de laatste scan opdracht.

Pas naar wens het icoon en/of tekst (naam 1 / naam 2) aan, evt. kan een automatische start worden geactiveerd. Druk op **OK**.

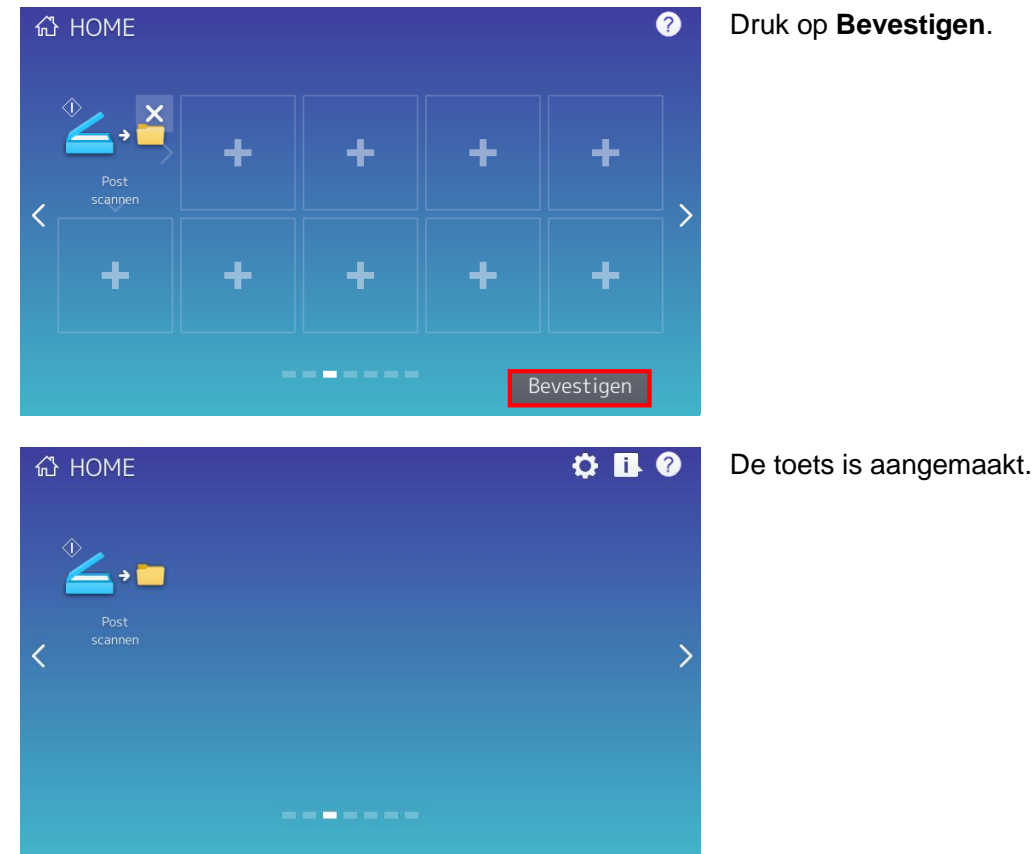

Foutmeldingen bij scannen.

Indien scannen niet lukt, verschijnt in de display van de machine een melding

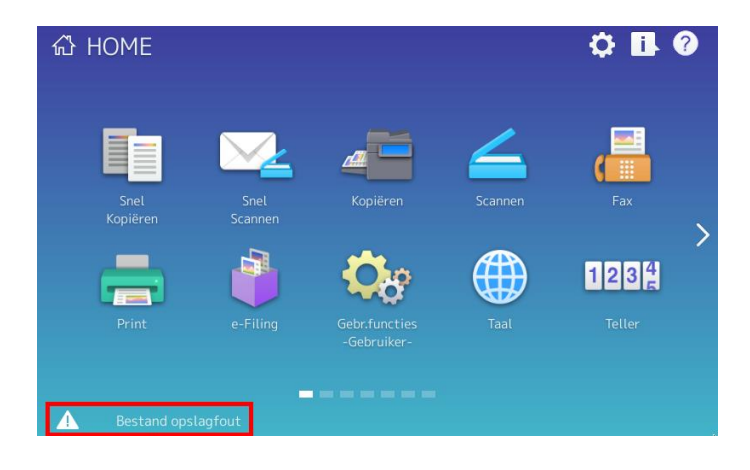

Druk op de melding

Druk op Bevestigen.

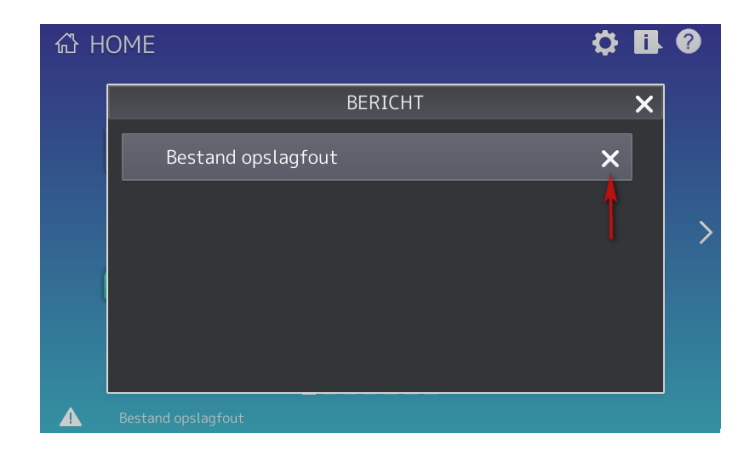

De melding kan worden gewist door op het kruisje te drukken

# Scan log via TAAKSTATUS

Via TAAKSTATUS kan er een error code worden uitgelezen:

| 岱 HOME           |         |                     |           |         |           |     |      | 4        | ¢ 🖪           | ?                     |
|------------------|---------|---------------------|-----------|---------|-----------|-----|------|----------|---------------|-----------------------|
| Snel<br>Kopiërer | 1       | Sne<br>Scann        | L<br>en   | Kopië   | iren      | Sca | nnen | (        | Fax           |                       |
| Print            | )       | e-Fili              | ng        | Gebr.fu | ncties    |     | aal  | 1        | 234<br>Teller | <b>)</b>              |
|                  |         |                     |           |         | -         |     |      |          |               |                       |
| Taakstatus       | 5       |                     |           |         |           |     |      |          | ¢             | ) ?                   |
|                  |         |                     | Ontvang   | en      |           |     |      |          |               |                       |
| Naar/doc. na     | am      |                     | Agent     |         | Dat.,tijd | F   | ag's |          | ;             |                       |
| DOC100816.pdf    |         | Opslaan al          | s bestand |         | 10,11:37  |     | 0    | 2D30     | /             |                       |
| DOC140716.doc    | x       | Opslaan al          | s bestand |         | 14,14:29  |     |      | ОК       |               |                       |
| DOC140716-003    | 3.pdf   | Opslaan al          | s bestand |         | 14,14:29  |     |      | ОК       |               | $\sim$                |
| frans@ts-lab.loo | al      | E-mail              |           |         | 14,14:29  |     |      | ОК       |               | 2                     |
| DOC080716        |         | Opslaan als bestand |           |         | 08,10:46  |     |      | ОК       |               | $\mathbf{\mathbf{v}}$ |
|                  |         |                     |           |         |           |     |      |          | Sluit         | en                    |
| Taken            |         | Lo                  | g         |         | Supply    |     |      | Toner    |               |                       |
| Bestandsopsl     | ag fout |                     |           |         |           |     | 10   | /08/2016 | Taaksti       | atus ⊾                |

Druk op de i rechtsboven in display

Druk op Log en vervolgens Scannen.

Hier kan de errorcode worden uitgelezen.

# Scanlog TopAccess

Via TopAccess is het mogelijk de scan status meldingen te controleren.

Klik op Logboeken, Scanlog

| TopAccess e-Filing                                                                   |                       |                  |                   |                |                  |          |                     |                                                   |
|--------------------------------------------------------------------------------------|-----------------------|------------------|-------------------|----------------|------------------|----------|---------------------|---------------------------------------------------|
|                                                                                      |                       |                  |                   |                |                  |          |                     | <u>Uitloggen</u>                                  |
| Apparaat                                                                             | Taakstatus            | Logboeken        | Registratie       | Teller         | Gebruikersbeheer | Behee    | r                   |                                                   |
| Logboeken weergeve                                                                   | n   <u>Logb</u>       | oeken exporteren | Logboekinstelling | <u>ien</u>     |                  |          |                     |                                                   |
| Logboek afdrukken   Verzendjournaal   Ontvangstjournaal   Scanlog   Berichtenlogboek |                       |                  |                   |                |                  |          |                     |                                                   |
| AAN (naam)                                                                           | AAN (e-mail)          | Bestandsnaam     |                   | Agent          | Modus            | Pagina's | ▼Datum Tijd         | Status                                            |
|                                                                                      |                       | DOC170616.pdf    |                   | Opsiaan als be | stand ST333-     | 0        | 17/06/2016 10:46:27 | Kan geen map maken                                |
| OCR Word                                                                             | ocr-word@ts-lab.local | DOC140616        |                   | E-mail         | ST133B           | 1        | 14/06/2016 12:22:20 | Gescande afbeelding(en) zijn via e-mail verzonden |
| OCR Word                                                                             | ocr-word@ts-lab.local | DOC140616        |                   | E-mail         | ST133B           | 0        | 14/06/2016 12:16:25 | De SMTP-verificatie is mislukt                    |
|                                                                                      | Admin@ts-lab.local    | DOC080616        |                   | E-mail         | ST123C           | 0        | 08/06/2016 08:38:17 | De SMTP-verificatie is mislukt                    |
|                                                                                      | Admin@ts-lab.local    | DOC080616        |                   | E-mail         | ST123C           | 0        | 08/06/2016 08:38:02 | De SMTP-verificatie is mislukt                    |

In de kolom status leest u de evt. foutmelding.

# Foutcode 2D64 (Logon to file server failed. Check username and password.)

Oorzaak

- 1. User Login/password niet correct
- 2. De gebruikte User heeft geen schrijf rechten op de share en/of folder.

# Controleer de rechten op de server share:

Ga naar de properties van de betreffende map.

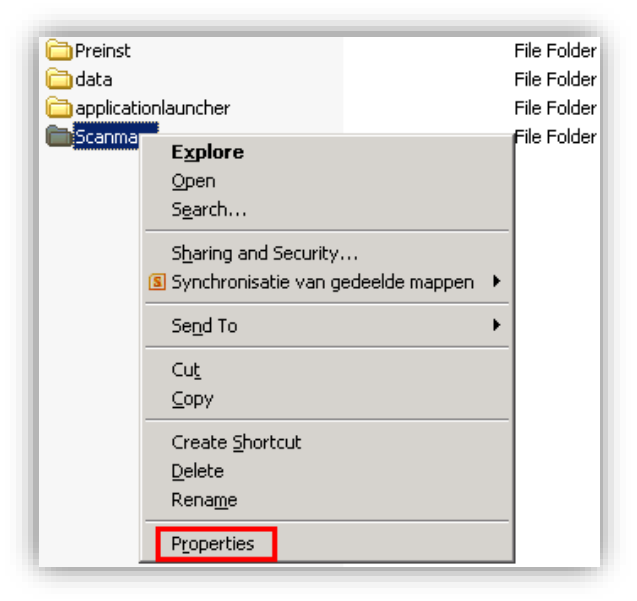

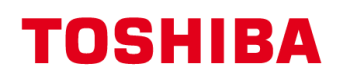

| Scanmap Properties     ? ×       General Sharing     Security     Web Sharing     Customize       You can share this folder with other users on your     Item to the users on your     Item to the users on your                                                                                                    |                                                                                                    |
|----------------------------------------------------------------------------------------------------|----------------------------------------------------------------------------------------------------|
| <ul> <li>network. To enable sharing for this folder, click Share this folder.</li> <li>Do not share this folder</li> <li>Share this folder</li> <li>Share name: Scanmap</li> <li>Comment:</li> <li>User limit:          <ul> <li>Maximum allowed</li> <li>Allow this number of users:</li> <li>To set permissions for users who access this folder over the network, click Permissions.</li> </ul> </li> </ul> | Klik op Sharing<br>Klik vervolgens op Permissons                                                                                      |
| To configure settings for offline access, click Caching<br>Caching.                                                                                                    | Zorg dat de gebruikte user 'Full Control' heeft.<br>Opmerking; Het is niet voldoende om de groep Everyone<br>'Full Control' te geven. |
| Add     Remove       Permissions for mfp     Allow     Deny       Full Control     I     I       Change     I     I       Read     I     I                                                                                                    |                                                                                                    |
| OK Cancel Apply                                                                                                    |                                                                                                    |

Klik vervolgens op Security

| Scanmap Properties                                                                                                    |               |           | ? ×            |  |
|----------------------------------------------------------------------------------------------------|---------------|-----------|----------------|--|
| General Sharing Security Web 9                                                                                                    | Sharing       | Custo     | omize          |  |
| General Sharing Security Web Sharing Customize<br>Group or user names:<br>Administrators (TOSHIBATEC\Administrators)<br>CREATOR OWNER<br>mfp (mfp@ToshibaTEC.local)<br>SYSTEM<br>Users (TOCHUBATECHICS) |               |           |                |  |
| Permissions for mfp                                                                                                    | A <u>d</u> d. | <br>Allow | <u>R</u> emove |  |
| Full Control<br>Modify<br>Read & Execute<br>List Folder Contents<br>Read<br>Write                                                                                                    |               |           |                |  |
| For special permissions or for advan-<br>click Advanced.                                                                                                    | ced setti     | ings,     | Advanced       |  |
| OK                                                                                                    | с             | ancel     |                |  |

Zorg dat de gebruikte user voldoende (Write) rechten heeft.

Foutcode 2D30 (Failed to create directory.) Idem als 2D64

# Foutcode 2550 (Mailbox unavailable.)

Oorzaak

- 1. Relay restrictie
- 2. Geen toegangsrechten op de mailbox

### Controleer de Relay Restricties op de Exchange server:

Indien mailen naar interne adressen goed werkt maar naar externe adressen niet bereikt kunnen worden (resultaat bijv. foutcode 2550 Mailbox unavailable), kan het zijn dat de mailserver relaying niet toelaat voor mail verstuurd vanaf de e-STUDIO.

In de bijlage Scan Job Status Messages is een overzicht te vinden van alle errorcodes.

Scan Job Status Messages The status and result of the scan jobs is indicated as following in the Scan Job page in the Job Status tab and Scan Log page in the Logs tab.

| Error<br>Code                            | Message                                        | Corrective Action                                                                                                    |
|------------------------------------------|------------------------------------------------|----------------------------------------------------------------------------------------------------|
| Email                                    |                                                | 1                                                                                                    |
| 2C10,<br>2C12,<br>2C13,<br>2C20-<br>2C22 | Illegal Job status                             | A system error has occurred during sending an email. Retry it. If the error still occurs, contact your service representative.                                                                                                    |
| 2C11,<br>2C62                            | Not enough memory                              | Make sure there is enough memory to send the scan job.                                                                                                    |
| 2C14                                     | Invalid parameter specified                    | Make sure you specify the settings correctly and try again.                                                                                                    |
| 2C15                                     | Message size exceeded<br>limit or maximum size | You are sending too many documents at a time. Send your documents separately.                                                                                                    |
| 2C30                                     | Failed to create directory                     | Make sure that the access privilege to the storage directory is writable and the server or local disc has a sufficient space. Then retry the scan.                                                                                                    |
| 2C31,<br>2C33                            | Failed to create file                          | Make sure that the access privilege to the storage directory is writable and the server or local disc has a sufficient space. Then retry the scan.                                                                                                    |
| 2C32                                     | Failed to delete file                          | Turn the power OFF and then back ON. Retry the scan.                                                                                                    |
| 2C40                                     | Failed to convert image file format            | When this error occurs by converting the Slim PDF format, retry the scan. If the error still occurs, specify the general PDF format.<br>When this error occurs by converting other than the Slim PDF format, turn the power OFF and then back ON. Then retry the scan. If the error still occurs, contact your service representative. |
| 2C61                                     | Failed to read<br>AddressBook                  | Turn the power OFF and then back ON. Retry the job in error. Reset the data in the Address Book and retry it. If the error still occurs, contact your service representative.                                                                                                    |
| 2C63,<br>2C64                            | Invalid Domain Address                         | Ask your administrator to set the IP address.                                                                                                    |
| 2C65,<br>2C66,<br>2C69                   | Failed to connect to<br>SMTP server            | Make sure the SMTP server is correctly working, or the SMTP server address has been set correctly.                                                                                                    |
| 2C6A                                     | Failed to send E-Mail message                  | Turn the power OFF and then back ON. Retry the scan. If the error still occurs, contact your service representative.                                                                                                    |
| 2C6B                                     | Invalid address specified<br>in From: field    | Make sure that there is an illegal character in the Terminal mail address. Delete the illegal character and reset the appropriate Terminal mail address, then retry it.                                                                                                    |
| 2C6C                                     | Invalid address specified<br>in To: field      | Make sure that there is an illegal character in the Destination mail address.<br>Delete the illegal character and reset the appropriate Destination mail address,<br>then retry it.                                                                                                    |
| 2C6D                                     | NIC system error                               | Turn the power OFF and then back ON. Retry the scan. If the error still occurs, contact your service representative.                                                                                                    |
| 2C70                                     | SMTP service is not available                  | Ask your administrator whether the SMTP service is enabled.                                                                                                    |
| 2C71                                     | SMTP authentication error                      | Confirm the login name and password are correct. If SSL is enabled, make sure that SSL port number is correctly set.                                                                                                    |
| 2C72                                     | POP Before SMTP error                          | Confirm the POP Before SMTP settings and POP3 settings are correct.                                                                                                    |
| 2C80                                     | Failed to process received Email job           | Ask your administrator whether the Internet Fax Received Forward is set.                                                                                                    |
| 2C81                                     | Failed to process received Fax job             | Ask your administrator whether the Fax Received Forward is set.                                                                                                    |
| 2CC0                                     | Job canceled                                   | (Job was canceled.)                                                                                                    |
| 2CC1                                     | Power failure occurred                         | Make sure that the power cable is connected properly and it is inserted securely. Resend the job.                                                                                                    |
| Save a                                   | is file                                        |                                                                                                    |

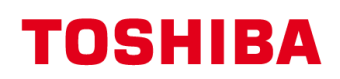

| Error<br>Code                            | Message                                                                               | Corrective Action                                                                                                    |
|------------------------------------------|---------------------------------------------------------------------------------------|----------------------------------------------------------------------------------------------------|
| 2D10,<br>2D12,<br>2D13,<br>2D20-<br>2D22 | Illegal Job status                                                                    | Turn the power OFF and then back ON. Retry the scan. If the error still occurs, contact your service representative.                                                                                                    |
| 2D11                                     | Not enough memory                                                                     | Make sure there is enough memory to save the scan job.                                                                                                    |
| 2D14,<br>2D61                            | Invalid parameter specified                                                           | Make sure you specify the settings correctly and try again.                                                                                                    |
| 2D15,<br>2D65                            | There are too many<br>documents in the folder.<br>Failed in creating new<br>document. | Delete the data in the destination folder in the equipment, save the document by dividing it, or save the document in the single page format.                                                                                                    |
| 2D30                                     | Failed to create directory                                                            | Make sure that the access privilege to the storage directory is writable and the server, USB media, or local disc has a sufficient space. Then retry the scan.                                                                                                    |
| 2D31,<br>2D33                            | Failed to create file                                                                 | Make sure that the access privilege to the storage directory is writable and the server, USB media, or local disc has a sufficient space. Then retry the scan.                                                                                                    |
| 2D32                                     | Failed to delete file                                                                 | Turn the power OFF and then back ON. Retry the scan.                                                                                                    |
| 2D40                                     | Failed to convert image file format                                                   | When this error occurs by converting the Slim PDF format, retry the scan. If the error still occurs, specify the general PDF format.<br>When this error occurs by converting other than the Slim PDF format, turn the power OFF and then back ON. Then retry the scan. If the error still occurs, contact your service representative. |
| 2D60                                     | Failed to copy file                                                                   | Turn the power OFF and then back ON. Retry the scan. If the error still occurs, contact your service representative.                                                                                                    |
| 2D62                                     | Failed to connect to<br>network destination.<br>Check destination path.               | Make sure the network folder is shared in your network and retry the scan. If the error still occurs, ask your administrator to confirm whether the IP address or path of the server is correct. Also make sure that the server is operating properly.                                                                                 |
| 2D63                                     | Specified network path is invalid. Check destination path.                            | Make sure you specify correct network folder and retry the scan.                                                                                                    |
| 2D64                                     | Logon to file server failed.<br>Check username and<br>password.                       | Make sure you specify correct user name and password to logon the file server, or you specify correct file server. Then retry the scan.                                                                                                    |
| 2D66                                     | Failed to process your job. Insufficient storage space.                               | Delete the data in the destination folder in the equipment and retry the scan.                                                                                                    |
| 2D67                                     | FTP service is not available                                                          | Ask your administrator whether the FTP service is configured correctly.                                                                                                    |
| 2D68                                     | File Sharing service is not available                                                 | Ask your administrator whether the SMB protocol is enabled.                                                                                                    |
| 2DA8                                     | The HDD for storing<br>Shared data is running<br>out of space                         | Delete the unnecessary data in HDD.                                                                                                    |
| 2DC0                                     | Job canceled                                                                          | (Job was canceled.)                                                                                                    |
| 2DC1                                     | Power failure occurred                                                                | Make sure that the power cable is connected properly and it is inserted securely. Resend the job.                                                                                                    |
| Store to                                 | e-Filing                                                                              |                                                                                                    |
| 2A20                                     | Failed to acquire resource.                                                           | Retry the scan.                                                                                                    |
| 2A40                                     | System fatal error.                                                                   | Turn the power OFF and then back ON. Retry the scan.                                                                                                    |
| 2A50                                     | Job canceled.                                                                         | (Job was canceled.)                                                                                                    |
| 2A51                                     | Power failure occurred.                                                               | Make sure that the power cable is connected properly and it is inserted securely. Resend the job.                                                                                                    |
| 2B10                                     | There was no applicable job.                                                          | Retry the scan.                                                                                                    |

| Error<br>Code | Message                                                                         | Corrective Action                                                                                                    |
|---------------|---------------------------------------------------------------------------------|----------------------------------------------------------------------------------------------------|
| 2B11          | Job status failed.                                                              | Retry the scan.                                                                                                    |
| 2B20          | Failed to access file.                                                          | Retry the scan.                                                                                                    |
| 2B21          | Message size exceeded limit or maximum size.                                    | You are sending too many documents at a time. Send your documents separately.                                                                                                    |
| 2B30          | Insufficient disk space.                                                        | Delete unnecessary documents in e-Filing and try again.                                                                                                    |
| 2B31          | Failed to access<br>Electronic Filing.                                          | Make sure that the specified e-Filing or folder exists. (If not, this error would not occur.) Delete the specified e-Filing or folder and reset them. Retry the job in error. If the specified e-Filing or folder cannot be deleted, contact your service representative.                                                                                                    |
| 2B32          | Failed to print Electronic Filing document.                                     | Make sure that the specified document exists. (If not, this error would not occur.)<br>Delete the specified document and reset them. Retry the job in error. If the<br>specified document cannot be deleted, contact your service representative.                                                                                                    |
| 2B50          | Failed to process image.                                                        | Turn the power OFF and then back ON. Retry the scan. If the error still occurs, contact your service representative.                                                                                                    |
| 2B51          | Failed to process print image.                                                  | Make sure that the Function List can be printed out. Retry the print. If the error still occurs, contact your service representative.                                                                                                    |
| 2B60          | The folder was renamed.<br>A folder of the same<br>name already existed.        | The same named folder cannot be created in the same box.                                                                                                    |
| 2B70          | The document was<br>renamed. A document of<br>the same name already<br>existed. | The same named document cannot be created in the same box or folder.                                                                                                    |
| 2B71          | The storage period of e-<br>Filing documents will<br>expire                     | Check if necessary documents are stored in e-Filing. The documents will be deleted in few days.                                                                                                    |
| 2B80          | The HDD for storing e-<br>Filing data is running out<br>of space.               | Delete unnecessary documents in e-Filing.                                                                                                    |
| 2B90          | Insufficient Memory.                                                            | Turn the power OFF and then back ON. Retry the scan. If the error still occurs, contact your service representative.                                                                                                    |
| 2BA0          | Invalid Box password specified.                                                 | Make sure that the password is correct and retry the scan, or reset the password and retry the scan. When this error occurs for the print of the data in the e-Filing, perform the print with the administrator's password. If the recovery is still not completed or in case of invalid password for the operation other printing (opening the file, etc.), contact your service representative. |
| 2BA1          | Incorrect paper size                                                            | Make sure to specify the supported paper size.                                                                                                    |
| 2BB0          | Job canceled                                                                    | (Job was canceled.)                                                                                                    |
| 2BB1          | Power failure occurred                                                          | Make sure that the power cable is connected properly and it is inserted securely. Resend the job.                                                                                                    |
| 2BC0          | System fatal error.                                                             | Turn the power OFF and then back ON. Retry the scan. If the error still occurs, contact your service representative.                                                                                                    |
| 2BC1          | Failed to acquire resource.                                                     | Turn the power OFF and then back ON. Retry the scan. If the error still occurs, contact your service representative.                                                                                                    |
| 2BD0          | Power failure occurred during restoring.                                        | Make sure that the power cable is connected properly and it is inserted securely. Resend the job.                                                                                                    |
| 2BE0          | Failed to obtain the machine parameters.                                        | Turn the power OFF and then back ON. Retry the scan.                                                                                                    |
| 2BF0          | Reached the maximum number of pages.                                            | Reduce the pages and print again.                                                                                                    |
| 2BF1          | Reached the maximum number of documents.                                        | Delete the documents from the boxes or folders.                                                                                                    |
| 2BF2          | Reached the maximum number of folders.                                          | Delete the folders from the boxes.                                                                                                    |
|               |                                                                                 |                                                                                                    |

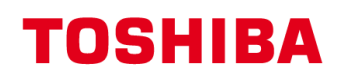

| Error<br>Code | Message                                 | Corrective Action                                                                                                    |  |  |  |  |  |
|---------------|-----------------------------------------|----------------------------------------------------------------------------------------------------|--|--|--|--|--|
| RFC rel       | RFC related                             |                                                                                                    |  |  |  |  |  |
| 2500          | Syntax error, command unrecognized      | Check if the Terminal mail address and Destination mail address are correct.<br>Check if the mail server is operating properly. Turn the power OFF and then<br>back ON. Perform the job in error again. |  |  |  |  |  |
| 2501          | Syntax error in parameters or arguments | Check if the mail server is operating properly.<br>Turn the power OFF and then back ON.<br>Perform the job in error again. If the error still occurs, Contact your service<br>representative.           |  |  |  |  |  |
| 2503          | Bad sequence of commands                | Check if the mail server is operating properly.<br>Turn the power OFF and then back ON.<br>Perform the job in error again. If the error still occurs, Contact your service<br>representative.           |  |  |  |  |  |
| 2504          | Command parameter not implemented       | Check if the mail server is operating properly.<br>Turn the power OFF and then back ON.<br>Perform the job in error again. If the error still occurs, Contact your service<br>representative.           |  |  |  |  |  |
| 2550          | Mailbox unavailable                     | Confirm that the destination Email addresses are correct.<br>Confirm the access privilege for the mailbox in the mail server.                                                                           |  |  |  |  |  |
| 2551          | User not local                          | Confirm that the destination Email addresses are correct.<br>Check if the mail server is operating properly.                                                                                            |  |  |  |  |  |
| 2552          | Insufficient system<br>storage          | Confirm that the destination Email addresses are correct.<br>Confirm the available size for the mailbox in the mail server.                                                                             |  |  |  |  |  |
| 2553          | Mailbox name not allowed                | Check if there is an illegal character in the mail box in the mail server.                                                                                                    |  |  |  |  |  |

### **Disclaimer:**

Hoewel Toshiba TEC Nederland zich inspant om de in dit document genoemde informatie zo volledig en actueel mogelijk te laten zijn, kan Toshiba TEC Nederland niet instaan voor de juistheid en/of volledigheid en/of specifieke toepassingsmogelijkheden van de opgehaalde en/of verkregen informatie via dit document. Het ophalen en gebruiken van de informatie uit dit document geschiedt daarom geheel op eigen risico van de gebruiker.